## **Inserir Imóvel - Aba Localidade**

1/2

Esta opção do sistema permite a inserção de um imóvel na base de dados. A funcionalidade pode ser acessada no caminho Gsan > Cadastro > Imóvel > Inserir Imóvel.

As telas do tipo "aba" têm um comportamento padrão.

Nas opções "Inserir Imóvel" e "Manter Imóvel", caso os setores e quadras com "Indicador de Atualização Cadastral" estejam marcados com "SIM", não ficarão disponibilizados.

As telas do tipo "aba" têm um comportamento padrão.

Clique aqui para obter uma explicação mais detalhada do funcionamento das telas do tipo aba.

Agora nós vamos ver a ajuda para a aba "Localidade".

| Inserir Imóvel                                                |      |         | Localidade | Endereço   | Cliente  | Subcategoria<br>Economias | Característica | Conclusão |
|---------------------------------------------------------------|------|---------|------------|------------|----------|---------------------------|----------------|-----------|
| Para inserir um imóvel, informe os dados abaixo: <u>Ajuda</u> |      |         |            |            |          |                           |                |           |
| Localidade:*                                                  | 339  |         | BANGA      |            |          |                           | 6              | 7         |
| Setor Comercial:*                                             | 613  |         | TERADO I   | P/ FAT 08- | 94       |                           | 6              | 7         |
| Quadra:*                                                      | 447  | Rota:61 | 138        |            |          |                           |                |           |
| Lote:*                                                        | 0251 |         |            |            |          |                           |                |           |
| Sublote:*                                                     | 100  |         |            |            |          |                           |                |           |
| Testada do Lote:                                              |      |         |            |            |          |                           |                |           |
| Sequência na Rota:                                            |      |         |            |            |          |                           |                |           |
| * Campos obrigatórios                                         |      |         |            |            |          |                           |                |           |
|                                                               |      |         |            |            | Ava      | ançar                     |                |           |
| Desfazer Cancelar Concluir                                    |      |         |            |            | Concluir |                           |                |           |

## **Preenchimento dos campos**

| Campo         | Orientações para Preenchimento                                                                                                    |
|---------------|----------------------------------------------------------------------------------------------------|
| Localidade(*) | Informe o código de uma localidade, e tecle "Enter", ou clique no botão<br>"Pesquisar" R, que fica ao lado do campo. Neste caso será apresentada uma<br>tela de "popup", onde será possível efetuar a pesquisa das localidades<br>cadastradas. Após a informação do código de uma localidade, ou da seleção de<br>uma localidade na tela de pesquisa, o sistema apresentará o nome da localidade<br>no campo correspondente. Para obter ajuda sobre a funcionalidade "Pesquisar<br>Localidade", clique aqui. |

| Campo                                                                           | Orientações para Preenchimento                                                                                                    |  |  |  |
|---------------------------------------------------------------------------------|----------------------------------------------------------------------------------------------------|--|--|--|
| Setor<br>Comercial(*)                                                           | O setor comercial só deverá ser informado, após a localidade já ter sido<br>informada. Informe o código do setor comercial, e tecle "Enter", ou clique no                                                                                                    |  |  |  |
|                                                                                 | botão "Pesquisar" R, que fica ao lado do campo. Neste caso será apresentada<br>uma tela de "popup", onde será possível efetuar a pesquisa dos setores<br>comerciais cadastrados para a localidade informada. Após a informação do<br>código de um setor comercial, ou da seleção de um setor comercial na tela de<br>pesquisa, o sistema apresentará o nome do setor comercial no campo<br>correspondente. Para obter ajuda sobre a funcionalidade "Pesquisar Setor<br>Comercial", clique aqui. |  |  |  |
| Quadra(*)                                                                       | Informe o código da quadra onde estará localizado o imóvel.                                                                                                    |  |  |  |
| Lote(*)                                                                         | Informe o código do lote de localização do imóvel.                                                                                                    |  |  |  |
| Sublote(*)                                                                      | Informe o número do sublote de localização do imóvel.                                                                                                    |  |  |  |
| Testada do Lote                                                                 | Informe o tamanho da testada principal do lote, em metros.                                                                                                    |  |  |  |
| Sequencia na<br>Rota                                                            | Informe a sequência da rota na quadra. O sistema verificar se existe imóvel com<br>a mesma sequência de rota e dá uma mensagem.                                                                                                    |  |  |  |
| Observação: Os campos obrigatórios estão marcados com um asterisco vermelho (*) |                                                                                                    |  |  |  |

## Tela de Sucesso:

Concluir A tela de sucesso será apresentada após clicar no botão , e não houver nenhuma inconsistência no conteúdo dos campos de todas as abas do processo "Inserir Imóvel".

O sistema apresentará a mensagem abaixo, quando a inclusão do imóvel tiver sido realizada com sucesso.

"Imóvel de matrícula (matrícula do imóvel) inserido com sucesso."

O sistema apresentará três opções após a inserção do imóvel. Escolha a opção desejada clicando em algum dos "hyperlinks" existentes na tela de sucesso:

- Menu Principal: Para voltar à tela principal do sistema.
- Inserir outro Imóvel: Para preparar o sistema para inserção de outro imóvel.
- Atualizar Imóvel Inserido: Para efetuar a atualização do imóvel, recentemente, inserido.

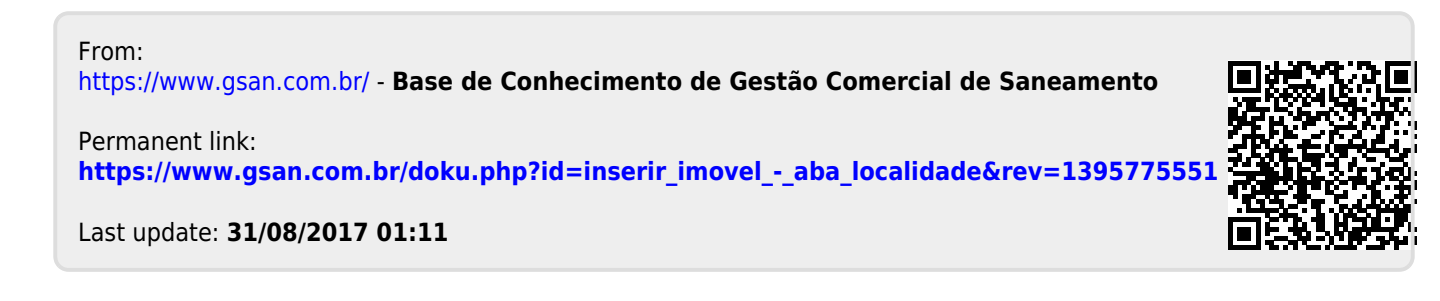